# **Activation & Installation**

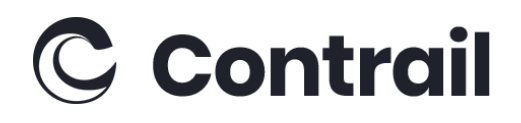

SayIntentions.AI: Entourage

To activate your SayIntentions.AI Entourage account, please follow these steps:

### 1. Visit the Setup Page

Head to our setup page here: https://www.sayintentions.ai/entourage-signup

### 2. Enter Your Account Details

Fill in your personal account information.

### 3. Voucher Code

In the "Pre-Paid Voucher Code" section, enter your product voucher key to confirm your purchase. This is the serial number you have received from Contrail via e-mail. It is also shown in your Contrail Shop account <u>here</u>

### 4. Account Confirmation

Review and confirm your understanding of a few questions, then click "Submit" to finalize your account creation.

### 5. Download the Client

Once your account is set up, you'll be directed to the "Getting Started" page, where you can download the latest version of the SayIntentions.AI Entourage client.

## Support

If you experience issues during installation or activation, you can contact support here:

support@sayintentions.ai support@contrail.shop